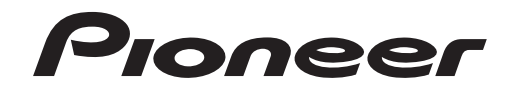

# **DVR-WD70** かんたんガイド

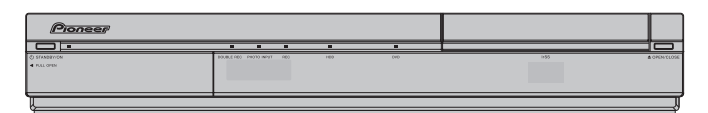

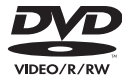

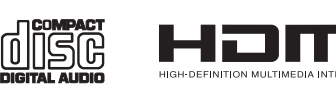

# もくじ

#### 録画

| 電子番組表を使って録画する・・・・・2                       |
|-------------------------------------------|
| 放送中の番組を HDD に録画する · · · · · · · · · · · 5 |
| 2つの番組を同時に録画する(裏録予約)・・・・・・6                |

#### 再生

| 見たい番組を選んで再生する (ディスクナビ) ・・・・・7 |
|-------------------------------|
| 録画中の番組を再生する(追いかけ再生)・・・・・.8    |
| DVD ビデオを再生する ······9          |

#### 消去

録画した番組を消去する・・・・・・・・・・・・10

# 接続、設定についてお困りのとき 下記弊社ホームページもご覧ください。動画で操作をわかりやすく解説しています。

# http://pioneer.jp/support/manual/WD70/

かんたん接続・設定ガイド

お取り扱いについてお困りのとき

### カスタマーサポートセンター

# **120-944-222**

## 一般電話 03-5496-2986

受付時 月曜~金曜 9:30~18:00 間

土曜·日曜·祝日 9:30~12:00、13:00~17:00 (弊社休業日を除きます。)

※フリーコールは、携帯電話・PHSからは、ご利用 になれません。一般電話は、携帯電話・PHSから ご利用可能ですが、通話料がかかります。

再生

消去

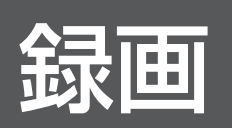

電子番組表から番組を選んで、かんたんに番組の録画を予約できます。 ここでは、デジタル放送の番組を予約して録画する方法について説明します。

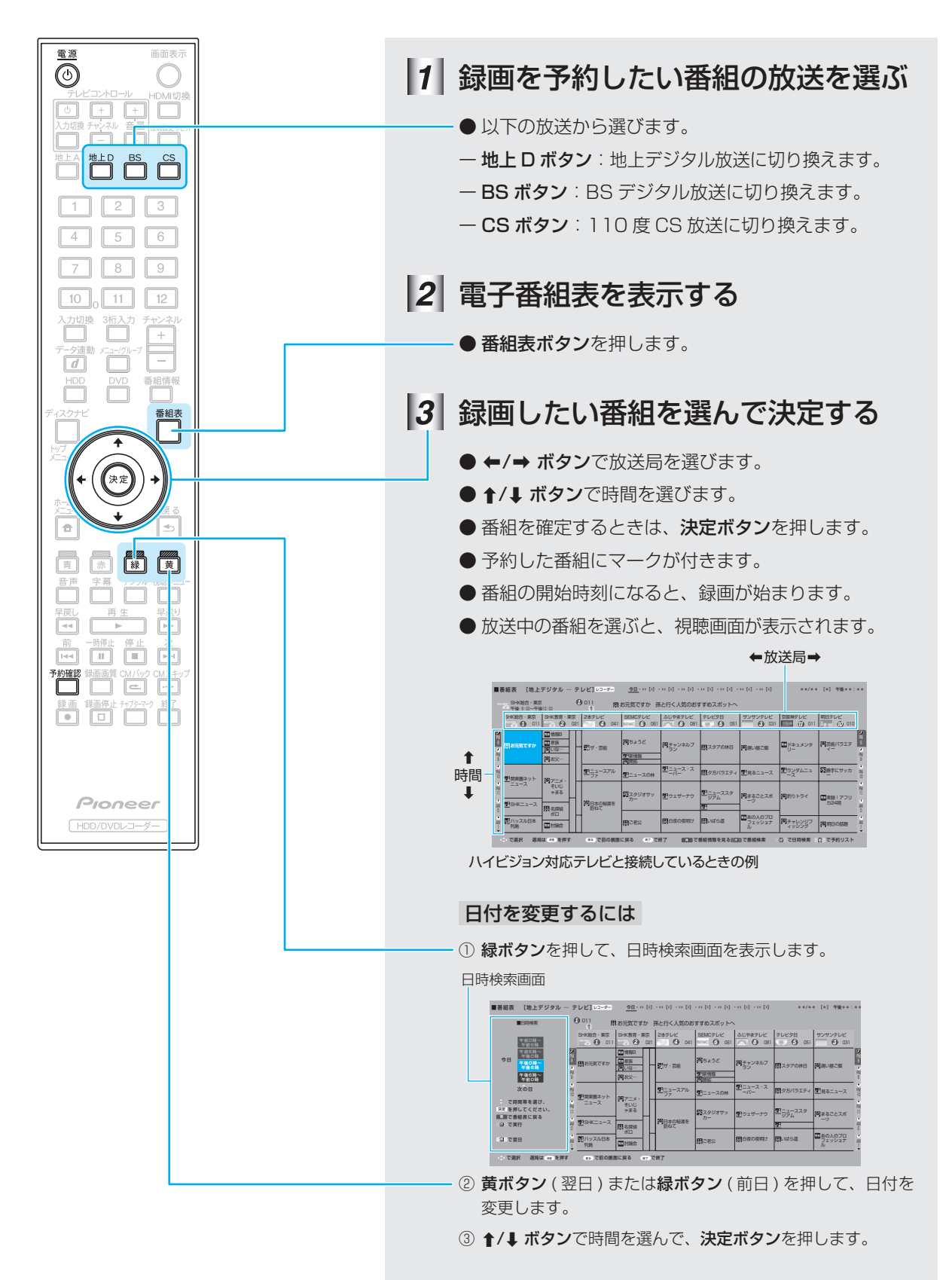

#### 予約の内容を変更する 5 [完了]を選んで決定する 1 電子番組表を表示する ● 番組表ボタンを押します。 ● ←/→ ボタンで選んで、決定ボタンを押します。 予約の内容を設定してください 2 予約の内容を変更したい番組を選ぶ 終了時刻 録画先 録画画質 録画日 開始時刻 延長 \*\*/\*\* [\*] 午後 1 00 ~ 午後 2 00 HDD HD/SD 入 HDD残時間:17時間30分 今回の予約時間:1時間00分 ● ↑/↓/←/→ ボタンで選んで、決定ボタンを押します。 完了 詳細設定 ● 予約が重なったときは、テレビ画面にメッセージが 3 [変更する]を選んで決定する 表示されます。 ← 4ページ ● ←/→ ボタンで選んで、決定ボタンを押します。 6 [予約設定終了]を選んで決定する 予約番組の取り消し、または予約の内容を変更しますか? 変更する 裏録画で追加 取り消す ● ←/→ ボタンで選んで、決定ボタンを押します。 ■予約確認 予約の設定を確認します。 予約日時 CH 番組名 4 予約の内容を変更する 毎 録画 \*\*/\*\*[\*] 午後1:15~2:00 [BS 101] 世界の風車が見え… この番組を予約しました。 ● ←/→ ボタンで項目を選びます。 ● ↑/↓ ボタンで予約の内容を変更します。 予約設定終了 おすすめ消去リスト ●決定ボタンで変更を確定します。 ● テレビ画面が番組表に戻ります。番組表を終了する 予約の内容を設定してください ときは、**番組表ボタン**を押します。

終了時刻 録画先 録画画質 延長

録画日

開始時刻

#### 電子番組表を使って録画する

#### 録画画質について

●以下のように切り換えられます。詳しくは → 取扱説明書
 47~50 ページをご覧ください。

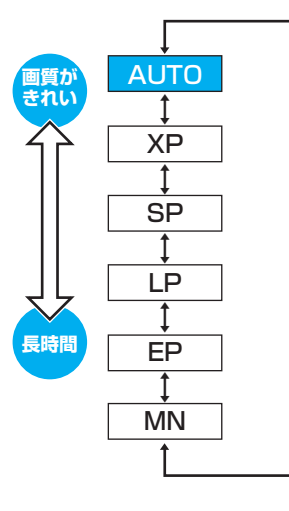

#### 番組の延長について

●番組表を使って予約したときは、[延長]が自動で[入] に設定されます。延長される可能性がある番組(スポーツ 番組など)を予約したときに[入]に設定すると、番組を 最後まで録画できます。◆取扱説明書56ページ

| 予約の内容を設定してください                |                           |         |      |       |    |  |  |  |
|-------------------------------|---------------------------|---------|------|-------|----|--|--|--|
| 録画日                           | 開始時刻                      | 終了時刻    | 録画先  | 録画画質  | 延長 |  |  |  |
| **/** [*                      | ] 午後 ] <mark>:</mark> 00~ | 午後 2 00 | HDD  | HD/SD | λ  |  |  |  |
| HDD残時間:17時間30分 今回の予約時間:1時間00分 |                           |         |      |       |    |  |  |  |
|                               | 完了                        |         | 詳細設定 |       |    |  |  |  |

予約の内容を確認するには

● 予約確認ボタンを押します。 ← 取扱説明書 71 ページ

#### 予約が重なったとき

●予約が重なったときは、テレビ画面に以下のメッセージが 表示されます。

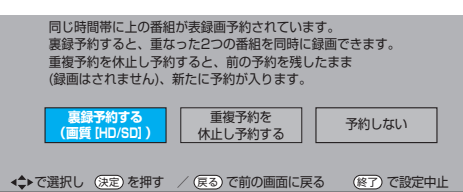

このときは、[裏録予約する (画質 [HD/SD])] を選ぶと同じ時刻に2つの番組を録画できます。 ← 6ページ

#### 予約録画の終了後に自動で電源を切るには

- 以下のいずれかを操作してください。
- 予約したあとに電源を切る。
- 録画中に 0 電源ボタンを 1 回押す。

#### 番組表の表示について

- 接続しているテレビ、または [番組表設定]の[表示方式 設定]の設定によって、番組表の表示は異なります。
  - ◆ 取扱説明書 33、149、211 ページ
- ハイビジョン対応テレビと接続しているときは、表示方法 を変更できます。

#### HDD の残量が足りないとき

- ●録画されている不要な番組(タイトル)を消去します。
  - ◆ 10 ページ
- ●予約確認画面から [おすすめ消去リスト]を選んでも消去できます。 ◆ 取扱説明書 73 ページ

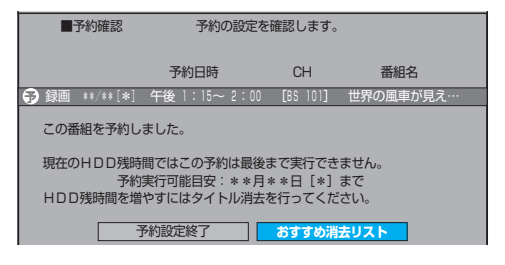

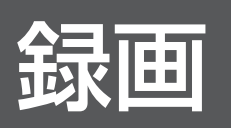

# 今見ている番組を本機のHDD(ハードディスク)に録画する方法について説明します。

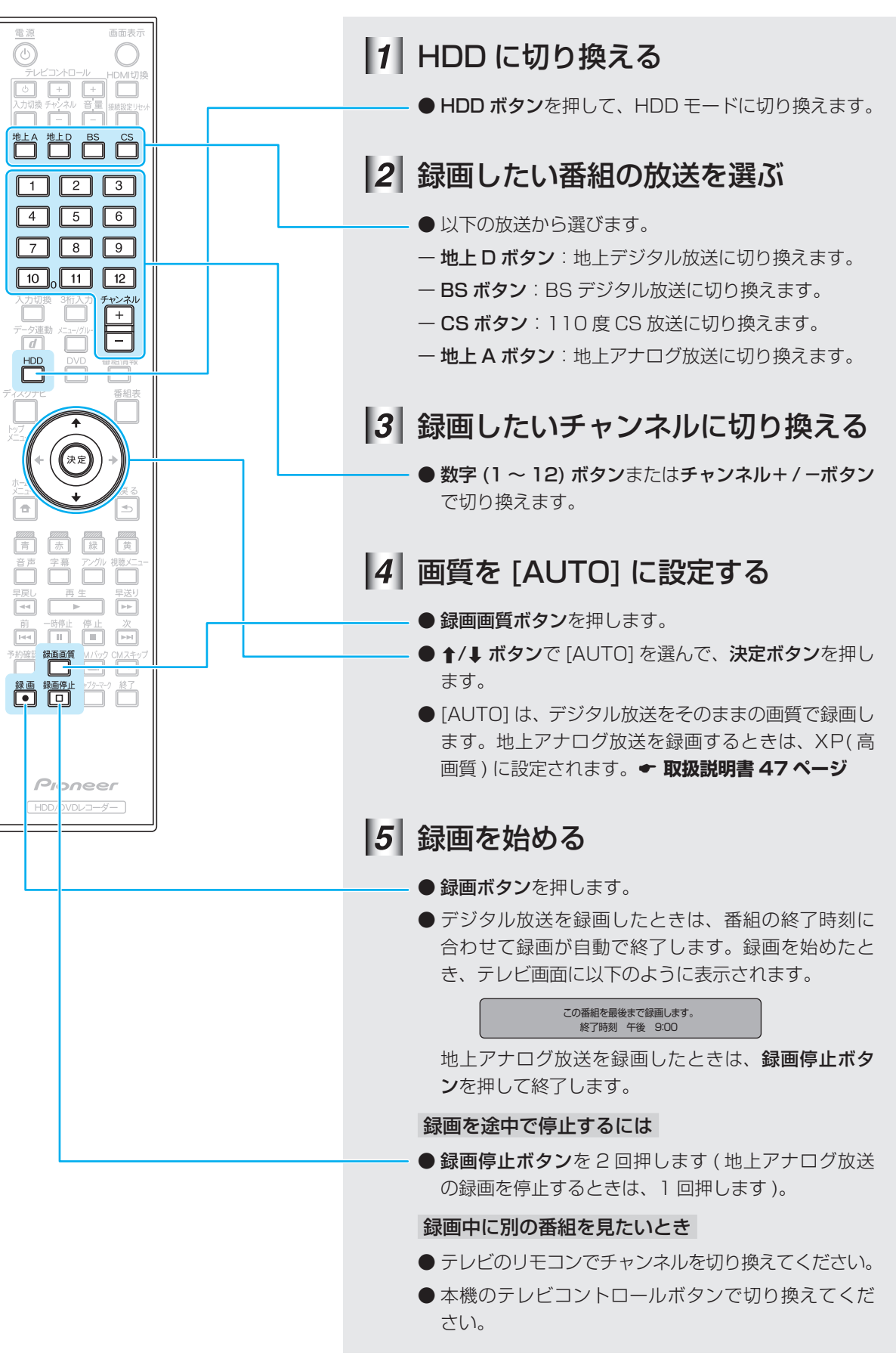

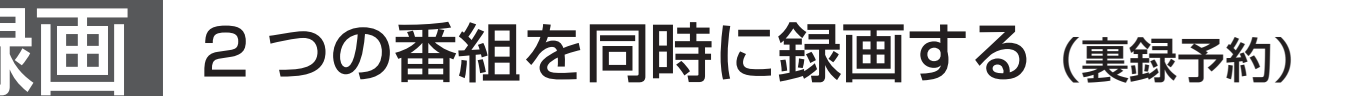

同じ時刻に放送されるデジタル放送の2つの番組を予約して、同時にHDD(ハード ディスク)に録画する方法を説明します。

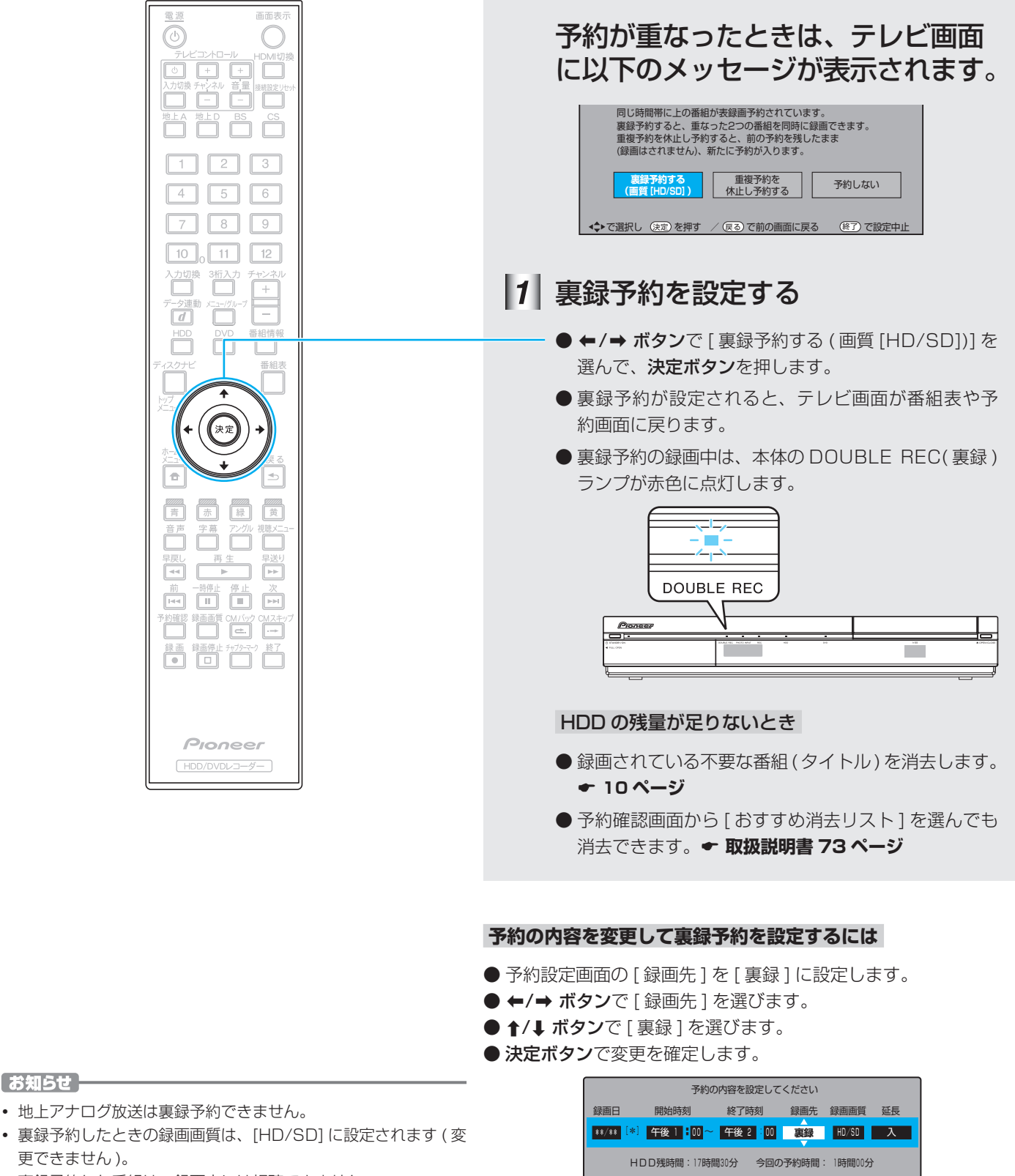

詳細設定

完了

• 裏録予約した番組は、録画中には視聴できません。

お知らせ

更できません)。

HDD(ハードディスク)に録画されている番組(タイトル)を一覧で表示できます。 一覧から見たい番組を選んで再生する方法について説明します。

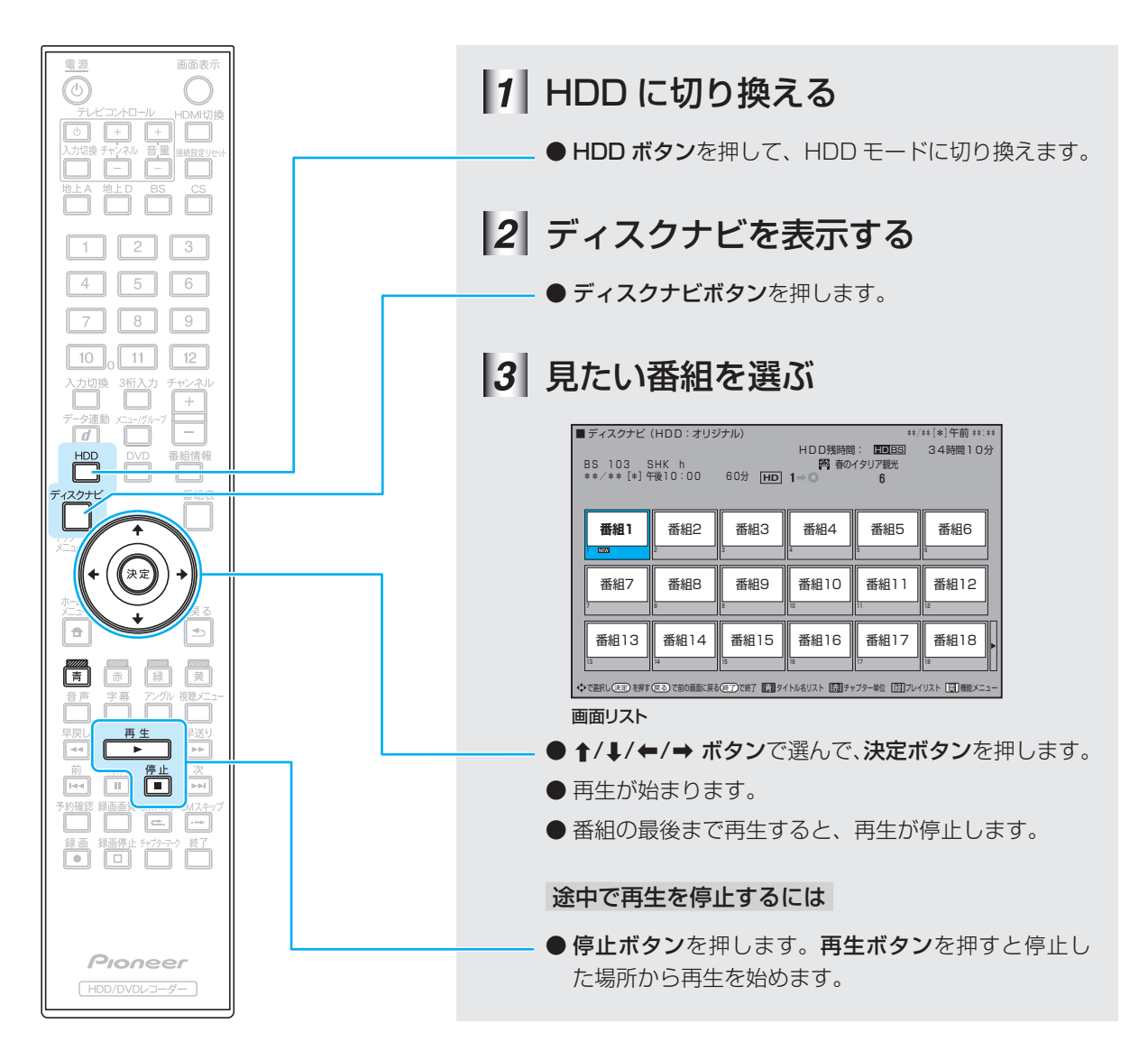

#### ディスクナビの表示を切り換えるには

- **青ボタン**を押します。押すたびに [画面リスト]と [タイトル名 リスト] に表示が切り換わります。
- 一 画面リスト:録画した映像の小画面を一覧で表示します(上記)。
- タイトル名リスト:録画した番組のタイトル名を一覧で表示します。

| ■ ディスクナビ (HDD:オリ | ジナル)   |                 | **/*      | * [*] 午前 **: |
|------------------|--------|-----------------|-----------|--------------|
|                  |        | HDD残時間:         | HDBS      | 34時間10分      |
| DC 102 CUV h     |        | 15日 売の又なけ       | マ組米       |              |
| 103 103 311K II  |        | 1 . C           | C BRUG    |              |
| **/**[*] 〒俊10.00 | 607 HD | $\rightarrow 0$ | 0         |              |
| [新しい順]           |        |                 | * *       | **/全****     |
| NEW   各 春のイタリア観光 |        |                 | **/** [*] | 60分 円口       |
| 2 💦 K - 5 格闘技選手権 |        |                 | **/** [*] | 60分 日日       |
| 3 新春、芸能人大集合      |        |                 | **/** [*] | 60分 📰 🖬      |
| 4 💌 マニュアル浜ロ夫人    |        |                 | **/**[*]  | 120分 国王      |
| 5 🌄 ウィンブルドン2001  |        |                 | **/**[*]  | 60分 📰        |
| 6 畏 使は待ってないぜ     |        |                 | **/**[*]  | 60分 田田       |
| 7 🌄 大リーグ中継       |        |                 | **/**[*]  | 120分 日日      |
| 8 🔛 俳句の王様        |        |                 | **/**[*]  | 15分 💷        |
| 9 🔊 音楽のある街       |        |                 | **/**[*]  | 30分 원리       |
| 10 💶 世界の絶景スペシャル  |        |                 | **/** [*] | 90分 💷        |
| 11 5 大相撲中継       |        |                 | **/** [*] | 60分 년 10     |
| 12 Sunday Love   |        |                 | **/** [*] | 30分 년 11     |
| 13 🞝 地球の歌        |        |                 | **/** [*] | 30分 년 11     |
| 14 14 ショップ       |        |                 | **/** [*] | 25分 110      |
| 15 🔊 名曲リクエスト20   |        |                 | **/** [*] | 30分 📰 🖬      |
| 16 🔊 思い出名曲集      |        |                 | **/** [*] | 90分 년 1      |
| 17 27 幸せお便り      |        |                 | **/** [*] | 10分 문화       |
| 18 55 将棋名人戰      |        |                 | **/** [*] | 100分 三三      |
|                  |        |                 |           | •            |

タイトル名リスト

再生

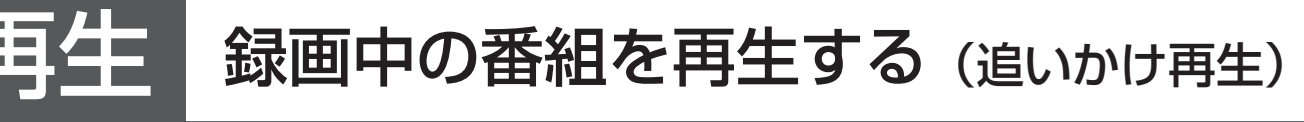

HDD(ハードディスク)に録画中の番組を録画しながら再生する方法について説明します。たとえば、「ドラマを録画予約して出かけたが、放送時間中に帰宅できたので、録画が終わる前に最初から見たい。」といったときに便利です。

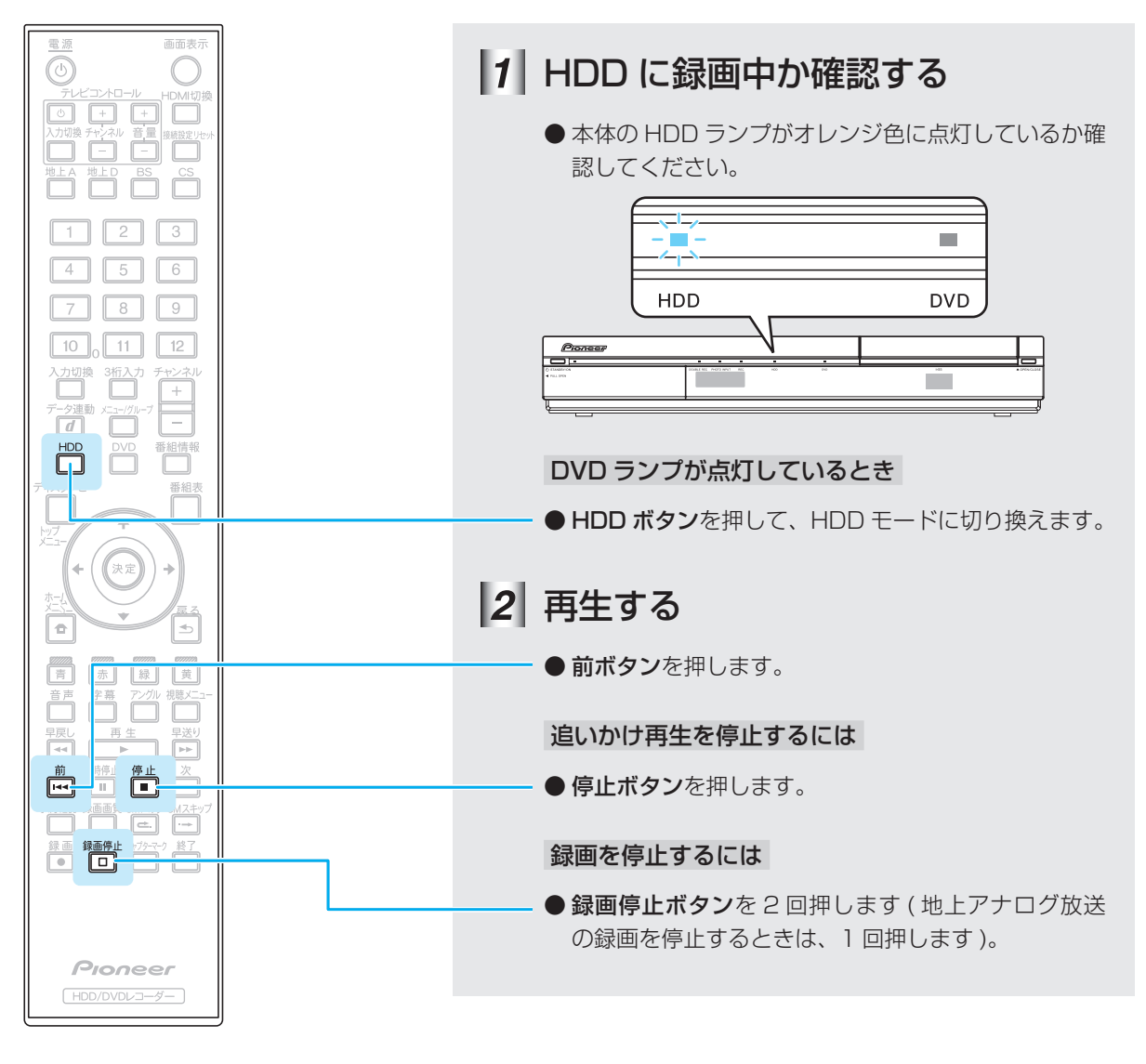

[]ご注意 ―

• 以下のときは追いかけ再生できません

- HDD にデジタル放送を録画画質 [HD/SD] 以外で録画しているとき
- HDD の残量が少ないとき
- 裏録予約で録画中の番組
- ダビングしているとき
- 追いかけ再生が始まるまで、多少時間がかかることがあります。
- 番組によっては追いかけ再生できないことがあります。

市販の DVD ビデオを再生する方法を説明します。

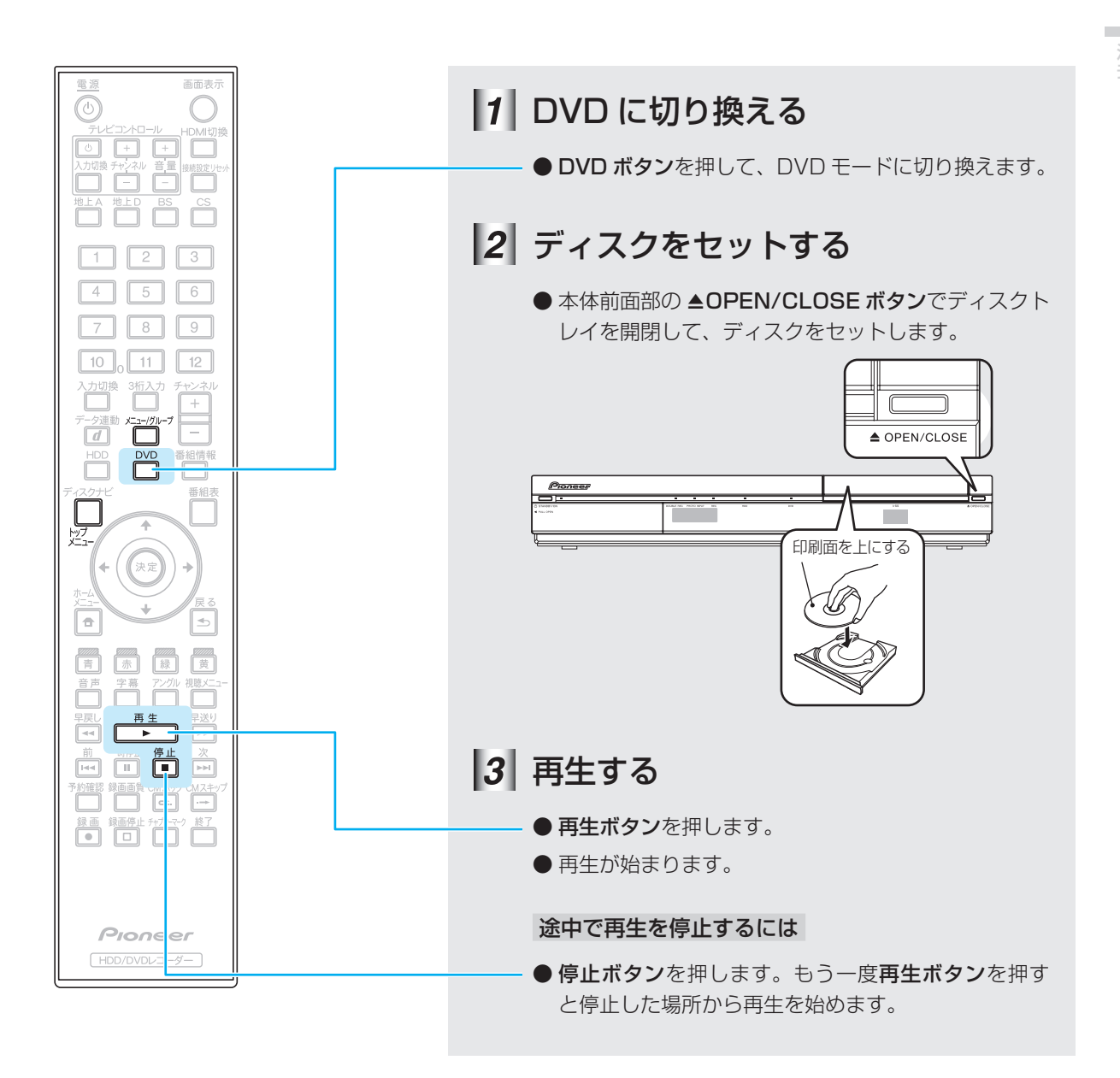

ディスクメニューを表示するには

● メニュー / グループボタンを押します。

### トップメニューを表示するには

● トップメニューボタンを押します。

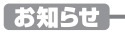

- ディスクをセットすると、自動でメニューを表示したり再生が 始まるディスクがあります。
- メニューはディスクによって操作方法が異なります。ディスク に添付されている操作ガイドもあわせてご覧ください。

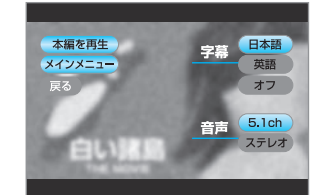

DVDビデオのディスクメニューの例

再生

# 消去 録画した番組を消去する

残量が足りないと、新しい番組を録画できません。ここでは、録画されている不要な 番組 (タイトル)を消去する方法について説明します。

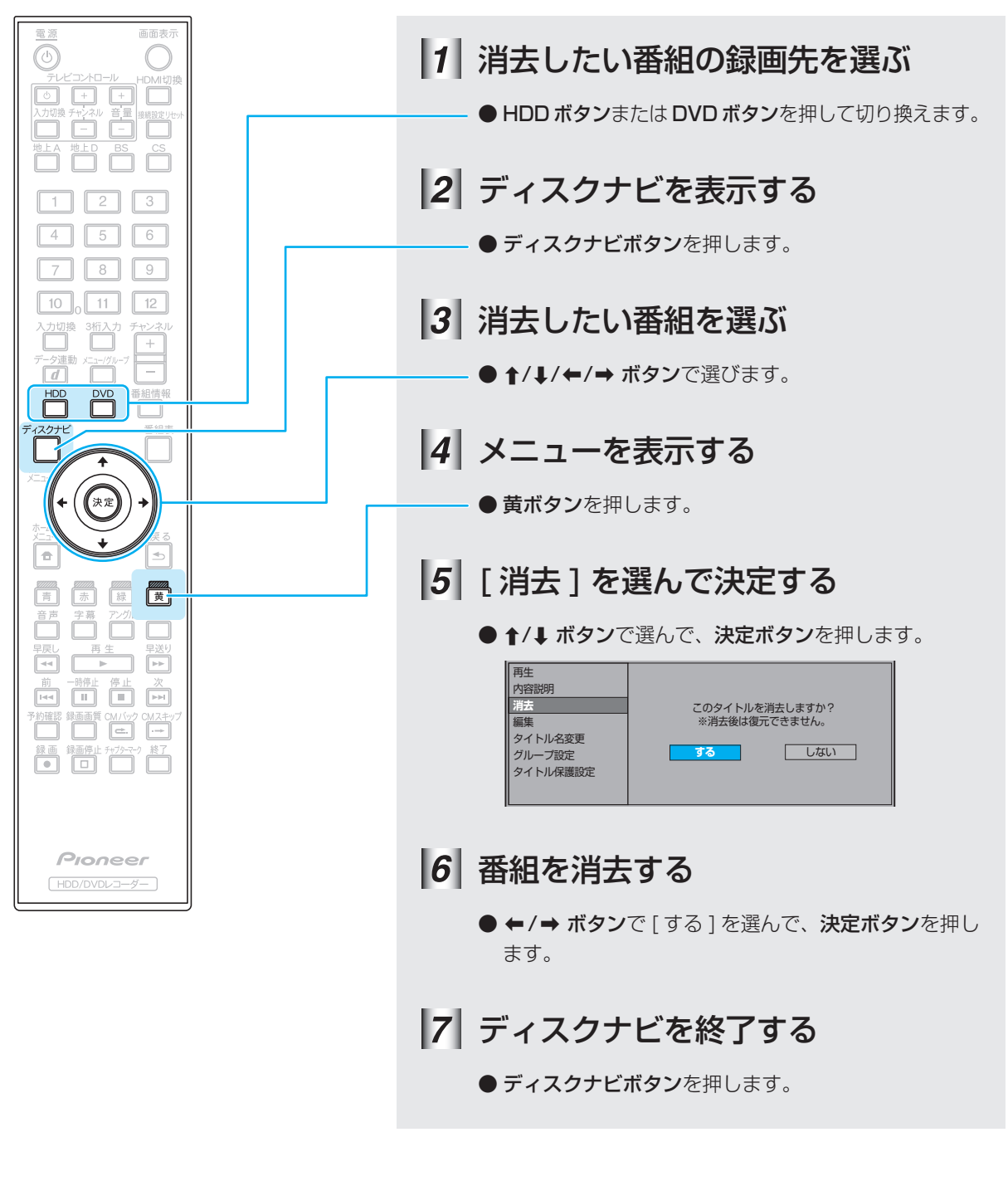

#### []ご注意 — —

- 消去したタイトルは元に戻せません。
- 以下のディスクではタイトルの消去はできません。
   ファイナライズ済みの DVD-RW(ビデオモード)
   ファイナライズ済みの DVD-R

©2008 パイオニア株式会社 禁無断転載 パイオニア株式会社 🐨 153-8654 東京都目黒区目黒1丁目4番1号